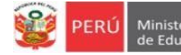

Planificación y Estadística y Presupuesto Monitoreo

# INSTRUCTIVO PARA DIRECTORES DE INSTITUCIONES EDUCATIVAS PÚBLICAS DE GESTIÓN DIRECTA DEL SECTOR EDUCACIÓN DE EBR DE LIMA METROPOLITANA ACTUALIZACIÓN DE VACANTES 2024 EN LA PLATAFORMA MUNDO IE

Estimado director(a), considere lo siguiente:

- El presente instructivo tiene la finalidad de acompañarle en el proceso de actualización de vacantes 2024 en la plataforma Mundo IE.
- La actualización de vacantes deberá realizarlo hasta el 31 de enero por primera vez. Si tiene cero (0) vacantes deberá acceder a la plataforma, seleccionar cada nivel, verificar que las cantidades de vacantes sea cero (0) y guardar la información. Si no realiza esta acción el sistema reportará SIN VALIDAR.
- Luego, deberá modificar la información cada vez que haya algún cambio en la cantidad de vacantes de alguna edad (Inicial) o grado (Primaria o Secundaria) de su IE.

### Acceso a la plataforma mundo IE

Acceda al enlace de la plataforma Mundo IE: https://mundoie.drelm.gob.pe

Registre en:

- Usuario: Código de Local (IE EBR)
- Contraseña: la que generó en Mundo IE.

Active la casilla **No soy robot**.

Luego haga clic en Iniciar sesión.

**Nota:** si no accede u olvido su contraseña, comuníquese con el Equipo de Estadística y Monitoreo de su UGEL o DRELM, los contactos se indican al final del presente instructivo. Describa el caso e indique su Usuario (Código de Local) y datos de la IE.

| 💓 PERÚ         | Ministerio<br>de Educación | Dirección Regional<br>de Educación<br>de Lima Metropolitana |
|----------------|----------------------------|-------------------------------------------------------------|
|                | mundo<br>Lima Metropolita  | <b>IIE</b><br>ana                                           |
| Usuario        |                            |                                                             |
| <br>Contraseña |                            |                                                             |
| No soy         | un robot                   | reCAPTCHA<br>ded - Condiciones                              |
|                | Iniciar sesiór             |                                                             |

Luego acceder a la plataforma Mundo IE, realice los siguientes pasos:

- > Verifique los datos de la IE haciendo clic en el icono de persona 🕚 (lado superior derecho).
- > Luego, haga clic en Seleccionar y a continuación clic en 2024 (lado izquierdo).

|    | mundolE 🛛 🔍         |                                               |
|----|---------------------|-----------------------------------------------|
| ¢  | Seleccionar         | Bienvenido                                    |
| ¢, | Seleccionar<br>2024 |                                               |
| ĺ  |                     | Última conexión<br>Fecha: 15/12/2023 06:41:04 |

- > Haga clic en el aparado Vacantes 2024 (lado izquierdo).
- En la ventana Vacantes 2024 (lado derecho), haga clic en el ícono Ingresar del módulo Validación de vacantes actualizadas.

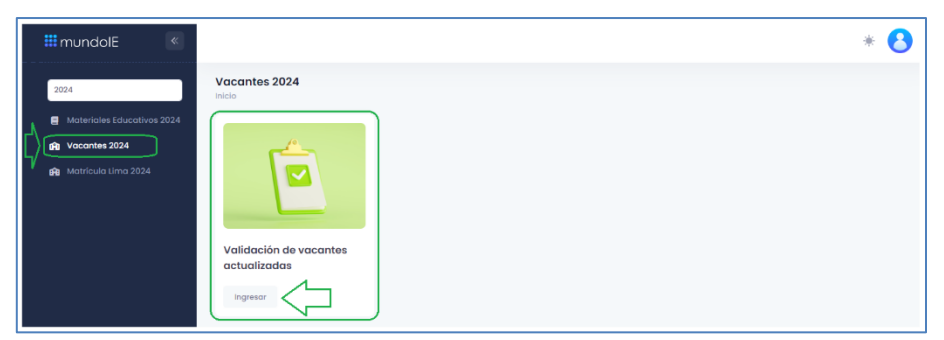

## Actualización de vacantes 2024

Al acceder observará la ventana Validación de vacantes actualizadas. Siga los siguientes pasos:

- ✓ Identifique el nivel educativo donde hará el registro o modificación de las vacantes.
- ✓ Haga clic en el ícono correspondiente a la columna ACCIÓN.

| Copiar Excel                      |                |              |          |             |          |        |
|-----------------------------------|----------------|--------------|----------|-------------|----------|--------|
| Mostrar 20 v reg                  | CÓDIGO MODULAR | CÓDIGO LOCAL | NIVEL    | UGEL        | ESTADO   | ACCIÓN |
| 0033 VIRGILIO<br>ESPINOZA BARRIOS | 1628320        | 313727       | INICIAL  | UGEL 06 ATE | Validado | C (    |
|                                   | 0317263        | 313727       | PRIMARIA | UGEL 06 ATE | Validado | Ľ      |
| ESPINOZA BARRIOS                  |                |              |          |             |          |        |

- ✓ En la ventana Verificación de vacantes active la o las casillas de las edades o grados donde realizará la modificación; para cero (0) vacantes no es necesario activar.
- ✓ Luego, registre la cantidad de vacantes para las edades o grados que activó.

| Verificac | ción de vacantes |             |          |                  |            | ×      |
|-----------|------------------|-------------|----------|------------------|------------|--------|
|           |                  |             |          |                  |            |        |
| IE        |                  | 0033        |          | Código local     | 313        |        |
| Código Mo | odular           | 1628        |          | Nivel            | Inicial    |        |
| Ugel      |                  | UGEL 06 ATE |          | Jornada          | JER        |        |
|           | ACTIVAR          | GRADO       | TURNO    | VACANTES 2024 AC | TUALIZADAS |        |
|           |                  | 4 años      | MAÑANA   | 0                |            |        |
|           |                  | 4 años      | TARDE    |                  |            |        |
|           |                  | 4 años      | SUBTOTAL | 2                |            |        |
|           |                  | 5 años      | MAÑANA   | 3                |            |        |
|           |                  | 5 años      | TARDE    | 0                |            |        |
|           |                  | 5 años      | SUBTOTAL | 3                |            |        |
|           |                  |             |          |                  |            |        |
|           |                  |             |          |                  | GUARDAR    | CERRAR |
|           |                  |             |          |                  |            |        |

✓ El sistema le indicará que se guardaron los datos.

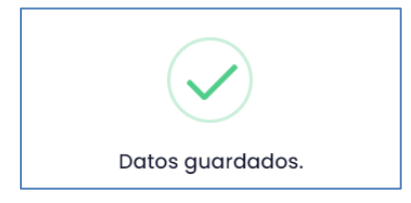

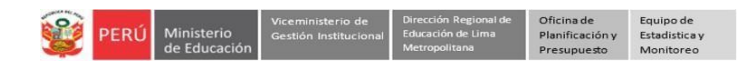

#### Similar para los otros niveles:

| Verificación de vacantes     | 1                                |                             |                                  |                        | × Verific    | ación de vacantes |                                  |                             |                       |                               |
|------------------------------|----------------------------------|-----------------------------|----------------------------------|------------------------|--------------|-------------------|----------------------------------|-----------------------------|-----------------------|-------------------------------|
| IE<br>Código Modular<br>Ugel | 0033<br>0317263<br>UGEL 06 ATE   |                             | Código local<br>Nivel<br>Jornada | 313<br>Primaria<br>JER | IE<br>Código | Modular           | 0033<br>0582262                  |                             | Código local<br>Nivel | 313<br>Secundaria             |
| ACTIVAR                      | orado<br>1º grado<br>1º grado    | TURNO<br>MAÑANA<br>TARDE    | 0<br>3                           | tes 2024 actualizadas  | oger         | ACTIVAR           | GRADO<br>1º grado                | TURNO<br>MAÑANA             | VACA                  | JER<br>NTES 2024 ACTUALIZADAS |
|                              | 1º grado<br>2º grado             | SUBTOTAL<br>MAÑANA<br>TARDE | 0                                |                        |              |                   | 1º grado<br>1º grado             | TARDE<br>SUBTOTAL           | 4                     |                               |
|                              | 2º grado<br>3º grado             | SUBTOTAL                    | 0                                |                        |              |                   | 2º grado<br>2º grado<br>2º grado | TARDE<br>SUBTOTAL           | 0                     |                               |
|                              | 3º grado<br>3º grado<br>4º grado | TARDE<br>SUBTOTAL<br>MAÑANA | 2                                |                        |              |                   | 3º grado<br>3º grado             | MAÑANA<br>TARDE             | 0                     |                               |
|                              | 4º grodo<br>4º grodo             | TARDE                       | 0                                |                        |              |                   | 3º grado<br>4º grado             | SUBTOTAL<br>MAÑANA          | 1                     |                               |
|                              | 5º grodo<br>5º grodo             | MAÑANA<br>TARDE             | 0                                |                        |              |                   | 4º grado<br>4º grado             | TARDE<br>SUBTOTAL           | 0                     |                               |
|                              | 6º grado<br>6º grado             | MAÑANA<br>TARDE             | 0                                |                        |              |                   | 5º grado<br>5º grado<br>5º grado | MAÑANA<br>TARDE<br>SUBTOTAL | 3                     |                               |
|                              | 6º grado                         | SUBTOTAL                    | 1                                |                        | IAR          |                   |                                  |                             |                       | CUARDAR                       |

✓ Para verificar los cambios ingrese nuevamente al nivel que modificó, observará los datos modificados.

| Ilidación de vacant               | es actualizadas |              |            |             |          |        |
|-----------------------------------|-----------------|--------------|------------|-------------|----------|--------|
| Copiar Excel                      |                 |              |            |             |          |        |
| Mostrar 20 v regis                | CÓDIGO MODULAR  | CÓDIGO LOCAL | NIVEL      | UGEL        | ESTADO   | ACCIÓN |
| 0033 VIRGILIO<br>ESPINOZA BARRIOS | 1628320         | 313727       | INICIAL    | UGEL 06 ATE | Validado | ľ      |
| 0033 VIRGILIO<br>ESPINOZA BARRIOS | 0317263         | 313727       | PRIMARIA   | UGEL 06 ATE | Validado | Ľ      |
| 0033 VIRGILIO<br>ESPINOZA BARRIOS | 0582262         | 313727       | SECUNDARIA | UGEL 06 ATE | Validado | Ľ      |

#### Notas:

- Si en la IE no hay vacantes en alguna edad o grado verifique que en la plataforma indique cero (0), de lo contrario modifique y guarde.
- Recuerde que deberá actualizar de manera periódica o cada vez que cambie la cantidad de vacantes en la edad o grado de su IE.

# Salir del sistema

Haga clic en el ícono persona y luego en Cerrar Sesión.

| 🗰 mundolE 🛛 🔍 |               |
|---------------|---------------|
| 2024          | Cerrar sesión |

## Consultas sobre el proceso de matrícula

Con el especialista encargado de matrícula de su respectiva UGEL.

También puede consultar mediante mensajes de WhatsApp a los siguientes números:

- 988 462 118
- 959 619 107

#### Consultas sobre el acceso y uso de la plataforma Mundo IE

| UGEL    | Correo 1                       | Correo 2                             |
|---------|--------------------------------|--------------------------------------|
| UGEL 01 | idiasm@ugel01.gob.pe           | mgomezo@ugel01.gob.pe                |
| UGEL 02 | margarita.niquen@ugel02.gob.pe | richard.aguilar@UGEL02.GOB.PE        |
| UGEL 03 | ugel03simon@gmail.com          | Cita virtual: https://bit.ly/3JBzYNG |
| UGEL 04 | helen.vila@ugel04.gob.pe       | veronica.reyes@ugel04.gob.pe         |
| UGEL 05 | oquispe@ugel05.gob.pe          | hricaldi@ugel05.gob.pe               |
| UGEL 06 | nchalco@ugel06.gob.pe          | atello@ugel06.gob.pe                 |
| UGEL 07 | mgamboa@ugel07.gob.pe          | rbravo@ugel07.gob.pe                 |
| DRELM   | monitoreo@drelm.gob.pe         |                                      |

# Gracias